| EKSAM | ENNOMMER                                                                                                    |           | #VAL | UE!      | F | PERSENTAS  | SIE | #DIV/0!        |                                                                                        |
|-------|----------------------------------------------------------------------------------------------------|-----------|------|----------|---|------------|-----|----------------|----------------------------------------------------------------------------------------|
|       | MOONTI                                                                                                    | LIKE PUNT | 0    | WERKLIKE | 0 | GEMODEREER | 0   | 0              |                                                                                        |
|       |                                                                                                    |           |      | NASIENE  | R | MOD        |     |                | INTERNE MODERATOR GB                                                                   |
| V1    | LÊER- EN GIDSBESTUUR                                                                                                    |           |      |          |   |            |     | FINALE<br>PUNT | KOMMENTAAR (Dui asseblief aan deur 0 by te tel indien geen<br>punt toegeken word nie.) |
| 1.1   | Gids korrek hernoem.                                                                                                    |           |      |          | 0 |            | 0   | 0              |                                                                                        |
| 1.2   | v6_BiblioteekDB.accdb gekopieer na Antwoorde-Eksamennommer. Moenie punt toeken indien dit geskuif is nie.                                                                                                    |           |      |          | 0 |            | 0   | 0              |                                                                                        |
| 1.3   | Wagwoord verwyder en lêer gestoor.                                                                                                    |           |      |          | 0 |            | 0   | 0              |                                                                                        |
| 1.4   | v1_4_Accessing_Digital_Information as 'n pdf gestoor                                                                                                    |           |      |          | • |            | 0   | 0              |                                                                                        |
|       | In Antwoorde-Eksamennommer                                                                                                    |           | 1    |          |   |            | U   | 0              |                                                                                        |
| 1.5   | Eksamennommer as 'n kopskrif ingevoeg in v1_Antwoord.docx                                                                                                    |           |      |          | 0 |            | 0   | 0              |                                                                                        |
| 1.6   | 36.0 KB (36,864 bytes)                                                                                                    |           |      |          | 0 |            | 0   | 0              |                                                                                        |
| .,    | Windows edition   Windows 10 Pro   © 2018 Microsoft Corporation. All rights reserved.   System   Processor: Intel(R) Core(TM) i7-6500U CPU @ 2.50GHz 2.59 GHz   Installed memory (RAM): 16.0 GB (15.9 GB usable)   System type: 64-bit Operating System, x64-based processor   Pen and Touch: Touch Support with 255 Touch Points   Computer name, domain and workgroup settings Computer name:   Full computer name: Computer name:   Computer description: Domain:   Windows activation Windows is activated Read the Microsoft Software Lic   Product ID: 00342-50677-23534-AAOEM Vertice with the full of the full of the fu |           |      |          | 0 |            | 0   | 0              |                                                                                        |
|       | Geplak in v1_Antwoord                                                                                                    |           |      |          |   |            |     |                |                                                                                        |
| 1.8   | Intel® Core™ i7-6500U SVE. <b>2.50 Ghz</b>                                                                                                    |           |      |          | 0 |            | 0   | 0              |                                                                                        |

| 1.9  | Maak die Start -kieslys oop en klik Settings                          |  |   |   |   |  |
|------|-----------------------------------------------------------------------|--|---|---|---|--|
|      | Klik Apps in Windows Settings.                                        |  | • | 0 | 0 |  |
|      | Kies die toepassing wat jy wil deïnstalleer.                          |  | v | v | 0 |  |
|      | Klik die <i>uninstall</i> -knoppie wat verskyn                        |  |   |   |   |  |
|      | Alternatiewe oplossing (Win 7):                                       |  |   |   |   |  |
|      | Klik Start , en klik dan Control Panel .                              |  |   |   |   |  |
|      | Onder Programs , klik Uninstall a program                             |  |   |   |   |  |
|      | Kies die program wat jy wil verwyder.                                 |  |   |   |   |  |
|      | Klik Uninstall of Uninstall/Change aan die bokant van die programlys. |  |   |   |   |  |
|      | Dit is bedryfstelselspesifiek. Verifieer elke antwoord asseblief      |  |   |   |   |  |
|      | noukeurig.                                                            |  |   |   |   |  |
| 1.10 | Kortpad geskep                                                        |  |   |   |   |  |
|      | In Antwoorde-Eksamennommer                                            |  | 0 | 0 | 0 |  |
|      | maak HTML-redigeerder oop.                                            |  |   |   |   |  |
| 1.11 | Lêereienskap verander.                                                |  | 0 | 0 | 0 |  |
|      | Gestel as leesalleen.                                                 |  | Ĭ |   | 0 |  |
| V1   | TOTALE                                                                |  | 0 | 0 | 0 |  |

|       |                                                       |  | NASIEN | ER       | МС | D        |                | INTERNE MODERATOR GB                                                                   |
|-------|-------------------------------------------------------|--|--------|----------|----|----------|----------------|----------------------------------------------------------------------------------------|
| V2    | WOORDVERWERKING - v2_Gids.docx                        |  |        |          |    |          | FINALE<br>PUNT | KOMMENTAAR (Dui asseblief aan deur 0 by te tel indien geen<br>punt toegeken word nie.) |
| 2.1.1 | Huidige datum in kopskrif ingevoeg.                   |  |        | 0        |    | 0        | 0              | [                                                                                      |
| 2.1.2 | Datum in kopskrif gesentreer.                         |  |        | 0        |    | 0        | 0              |                                                                                        |
| 2.1.3 | Datum word outomaties bygewerk.                       |  |        | 0        |    | 0        | 0              |                                                                                        |
| 2.1.4 | Voetskrif geformateer tot "Blank (Three Columns)"     |  |        | 0        |    | 0        | 0              |                                                                                        |
| 2.1.5 | Eksamennommer ingevoeg                                |  |        | 0        |    | 0        | 0              |                                                                                        |
|       | aan die linkerkant van die voetskrif.                 |  |        | Ŭ        |    | · ·      | 0              |                                                                                        |
| 2.1.6 | Plain text -bladsynommers ingevoeg                    |  |        | 0        |    | 0        | 0              |                                                                                        |
|       | aan die regterkant van die voetskrif.                 |  |        | Ŭ        |    | · ·      | 0              |                                                                                        |
| 2.1.7 | Inhoudbeheer in die middel geskrap.                   |  |        | 0        |    | 0        | 0              |                                                                                        |
| 2.2.1 | boeke.jpg gebruik.                                    |  |        | 0        |    | 0        | 0              |                                                                                        |
| 2.2.2 | Beeld ingevoeg aan die begin                          |  |        | 0        |    | 0        | 0              |                                                                                        |
|       | van die eerste paragraaf                              |  |        | Ŭ        |    | , v      | 0              |                                                                                        |
| 2.2.3 | Teksomvouing toegepas                                 |  |        | 0        |    | 0        | 0              |                                                                                        |
|       | Beeld verskyn agter teks                              |  |        | Ŭ        |    | Ŭ        | 0              |                                                                                        |
| 2.2.4 | Beeldposisie Top Centre                               |  |        | 0        |    | 0        | 0              |                                                                                        |
|       | met betrekking tot kantlyn.                           |  |        | Ŭ        |    | Ŭ        | 0              |                                                                                        |
| 2.3.1 | Fontgrootte verander na 18 pt.                        |  |        | 0        |    | 0        | 0              |                                                                                        |
| 2.3.2 | Kleur verander.                                       |  |        | 0        |    | 0        | 0              |                                                                                        |
| 2.3.3 | Paragraafspasiëring verander na 6 pt voor.            |  |        | 0        |    | 0        | 0              |                                                                                        |
| 2.3.4 | Style Heading 1 toegepas                              |  |        | 0        |    | 0        | 0              |                                                                                        |
|       | op alle teks voorheen geformateer as Style Heading 2. |  |        | <b>v</b> |    | <b>v</b> | 0              |                                                                                        |
| V2    | TOTALE                                                |  |        | 0        |    | 0        | 0              |                                                                                        |

|       |                                                                               | NASIEN | IER | MOE | ) |                | INTERNE MODERATOR GB                                                                   |
|-------|-------------------------------------------------------------------------------|--------|-----|-----|---|----------------|----------------------------------------------------------------------------------------|
| V3    | WOORDVERWERKING - v3_Biblioteekaansoekvorm.docx                               |        |     |     |   | FINALE<br>PUNT | KOMMENTAAR (Dui asseblief aan deur 0 by te tel indien geen<br>punt toegeken word nie.) |
| 3.1.1 | Kombinasieblokkie-inhoudbeheer ingevoeg.                                      |        | 0   |     | 0 | 0              |                                                                                        |
| 3.1.2 | Kombinasieblokkie voorsien die opsies: "Mr, Mrs, Ms, Other"                   |        | 0   |     | 0 | 0              |                                                                                        |
| 3.1.3 | Naam-teksinhoudbeheer ingevoeg.                                               |        | 0   |     | 0 | 0              |                                                                                        |
|       | Van-teksinhoudbeheer ingevoeg.                                                |        | Ů   |     | Ŭ | 0              |                                                                                        |
|       | Aanvaar Rich Text -inhoudbeheer of Plain Text -inhoudbeheer                   |        |     |     |   |                |                                                                                        |
| 3.2   | Buiterand bygevoeg.                                                           |        | 0   |     | 0 | 0              |                                                                                        |
|       | Stippelrand.                                                                  |        | v   |     | Ŭ | 0              |                                                                                        |
|       | Aanvaar etikette en inhoudbeheer in 'n enkelseltabel met 'n stippelbuiterand. |        |     |     |   |                |                                                                                        |
| 3.3   | Merkblokkie-inhoudbeheer toegepas                                             |        |     |     |   |                |                                                                                        |
|       | Al vier opsies gebruik                                                        |        | 0   |     | 0 | 0              |                                                                                        |
|       | Merkblokkies verskyn aan die linkerkant van die etikette.                     |        |     |     |   |                |                                                                                        |
| 3.4   | Twee kolomme toegepas op die gespesifiseerde gedeelte                         |        |     |     |   |                |                                                                                        |
|       | Toepaslike onderbrekings gebruik.                                             |        | 0   |     | 0 | 0              |                                                                                        |
|       | Res van die dokument is 'n enkelkolom.                                        |        |     |     |   |                |                                                                                        |
| 3.5.1 | 14 cm-tabelstop toegepas                                                      |        | 0   |     | 0 | 0              |                                                                                        |
| 3.5.2 | In lyn met desimale punt                                                      |        | 0   |     | 0 | 0              |                                                                                        |
| 3.5.3 | Leistippel nommer 2 toegepas.                                                 |        | 0   |     | 0 | 0              |                                                                                        |
| 3.6   | R150.00 by die tabelstop ingevoeg.                                            |        | 0   |     | 0 | 0              |                                                                                        |
| V3    | TOTALE                                                                        |        | 0   |     | 0 | 0              |                                                                                        |

|       |                                              |  | NASIENER |   | M | DD       |        | INTERNE MODERATOR GB                                       |
|-------|----------------------------------------------|--|----------|---|---|----------|--------|------------------------------------------------------------|
| V4    | POSSAAMVOEGING                               |  |          |   |   |          | FINALE | KOMMENTAAR (Dui asseblief aan deur 0 by te tel indien geen |
| • •   |                                              |  |          |   |   |          | PUNT   | punt toegeken word nie.)                                   |
| 4.1   | Track changes geaktiveer                     |  |          | 0 |   | 0        | 0      |                                                            |
| 4.2.1 | tblDonor as die databron gebruik.            |  |          | 0 |   | 0        | 0      |                                                            |
| 4.2.2 | Data stygend gesorteer volgens DonorSurname  |  |          | 0 |   | 0        | 0      |                                                            |
|       | Data dalend gesorteer volgens DonorName      |  |          | ľ |   | <b>U</b> | 0      |                                                            |
| 4.2.3 | DonorName-veld in plaas van teks gebruik.    |  |          |   |   |          |        |                                                            |
|       | DonorSurname-veld in plaas van teks gebruik. |  |          | 0 |   | 0        | 0      |                                                            |
|       | EmailAddress-veld in plaas van teks gebruik. |  |          |   |   |          |        |                                                            |
| 4.3   | Kommentaar ingevoeg op korrekte plek.        |  |          | 0 |   | 0        | 0      |                                                            |
|       | Korrekte teks in kommentaar gebruik.         |  |          | ľ |   | Ŭ        | 0      |                                                            |
| V4    | TOTALE                                       |  |          | 0 |   | 0        | 0      |                                                            |

|           |                                                                            |                                                                                                    |                                                                                                    |             | NASIEN                                                                                                    | ER                                                                                                    | МО                                                                                                    | D          |                         | INTERNE MODERATOR GB                                                                   |
|-----------|----------------------------------------------------------------------------|----------------------------------------------------------------------------------------------------|----------------------------------------------------------------------------------------------------|-------------|----------------------------------------------------------------------------------------------------|----------------------------------------------------------------------------------------------------|----------------------------------------------------------------------------------------------------|------------|-------------------------|----------------------------------------------------------------------------------------|
| V5.1      | SPREITABELLE - v5_1_Toevoegingsregiste                                     | r.xlsx                                                                                                    |                                                                                                    |             |                                                                                                    |                                                                                                    |                                                                                                    |            | FINALE<br>PUNT          | KOMMENTAAR (Dui asseblief aan deur 0 by te tel indien geen<br>punt toegeken word nie.) |
| 5.1.1     | Eksamennommer in die middel van die vo                                     | etskrif ingevoeg.                                                                                                    |                                                                                                    |             |                                                                                                    | 0                                                                                                    |                                                                                                    | 0          | 0                       |                                                                                        |
| 5.1.2 (a) | Opskrif met 'n dubbellyn onderstreep.                                      |                                                                                                    |                                                                                                    |             |                                                                                                    | 0                                                                                                    |                                                                                                    | 0          | 0                       |                                                                                        |
| 5.1.2 (b) | Font verander na <i>bold.</i>                                              |                                                                                                    |                                                                                                    |             |                                                                                                    | 0                                                                                                    |                                                                                                    | 0          | 0                       |                                                                                        |
| 5.1.2 (c) | Ry 1 se hoogte verander. Aanvaar enige ho                                  | oogte wat hoër is as die ander rye.                                                                                                    |                                                                                                    |             |                                                                                                    | 0                                                                                                    |                                                                                                    | 0          | 0                       |                                                                                        |
| 5.1.2 (d) | Teks regs in lyn gestel.                                                   |                                                                                                    |                                                                                                    |             |                                                                                                    | 0                                                                                                    |                                                                                                    | 0          | 0                       |                                                                                        |
| 5.1.2 (e) | Vertikale inlynstelling op centre gestel.                                  |                                                                                                    |                                                                                                    |             |                                                                                                    | 0                                                                                                    |                                                                                                    | 0          | 0                       |                                                                                        |
|           | Barcode Number   Accession Number     1   78073002993   2019/0008   Myster | Title Abbott, T.                                                                                                    | Author1                                                                                                    | Author      | Acquisition                                                                                                    | Date<br>2019 Repla                                                                                                    | acement                                                                                                    | Source Ite | <u>n Cost</u><br>183.00 |                                                                                        |
| 5.1.3     | Gesorteer volgens Outeur1                                                  |                                                                                                    |                                                                                                    |             |                                                                                                    |                                                                                                    |                                                                                                    |            |                         |                                                                                        |
|           | Stygende volgorde                                                          |                                                                                                    |                                                                                                    |             |                                                                                                    | 0                                                                                                    |                                                                                                    | 0          | 0                       |                                                                                        |
|           | Gesorteer volgens Titel                                                    |                                                                                                    |                                                                                                    |             |                                                                                                    | ľ                                                                                                    |                                                                                                    | Ŭ          | 0                       |                                                                                        |
|           | Dalende volgorde                                                           |                                                                                                    |                                                                                                    |             |                                                                                                    |                                                                                                    |                                                                                                    |            |                         |                                                                                        |
|           | 1                                                                          | Jarcode Number Accession Number Title                                                                                                    | Auth                                                                                                    | or1 Auth    | or2 Acquisition Date                                                                                                    |                                                                                                    | Source Item Cos                                                                                                    |            |                         |                                                                                        |
|           | 9                                                                          | 28072002993   2099/0008   Mysterious Island, The   //     9600257   2091/9201   Little Women   //     9600257   2091/9204   What A Dark And Stormy Night   //     9600257   2091/938   Paal It YouneH   //     950007   1079/920   What Kary Dd   //     950007   2091/930   Papas Neighbors   //     950007   2091/9204   What Kary Dd   //     9600217   2091/9204   What Kary Dd   //     9600213   2091/9205   Magit Afternoon, A   //     97801315   2091/9205   Greenwitch   //     98003134   2091/9235   Greenwitch   //     97801991094/70   2091/9238   Light & Sound   // | Abbott, T.<br>Abbott, T.<br>Ahlberg, J.<br>Alisen, J.<br>Alibeury, T.<br>Alibeury, T.<br>Alibeury, T.<br>Alibeury, T.<br>Alibeury, T.<br>Alibeury, T.<br>Alibeury, T. | Ahlberg, A. | 05/03/2019<br>05/03/2019<br>05/03/2019<br>05/03/2019<br>05/03/2019<br>05/03/2019<br>05/03/2019<br>05/03/2019<br>05/03/2019<br>01/04/2019<br>01/04/2019 | Replacement<br>Municipality Sul<br>Donation<br>Replacement<br>Library Purchass<br>Library Purchass<br>Donation<br>Replacement<br>Replacement<br>Donation<br>Donation | 183.0<br>vention 114.0<br>181.0<br>181.0<br>184.0<br>184.0<br>184.0<br>184.0<br>194.0<br>194.0<br>1 |            |                         |                                                                                        |
| 5.1.4     | Reeks H3:H477 geformateer tot currency.                                    |                                                                                                    |                                                                                                    |             |                                                                                                    | 0                                                                                                    |                                                                                                    | 0          | 0                       |                                                                                        |
|           | Geldeenheidsimbool verwyder.                                               |                                                                                                    |                                                                                                    |             |                                                                                                    | v                                                                                                    |                                                                                                    | , v        | U                       |                                                                                        |
|           | Let asseblief daarop dat formaat kan versk                                 | xyn as óf "Number" óf "Accounting"                                                                                                    | 1                                                                                                    |             |                                                                                                    |                                                                                                    |                                                                                                    |            |                         |                                                                                        |
| 5.1.5     | Voorwaardelike formatering toegepas op i                                   | items tussen R100 en R200.                                                                                                    |                                                                                                    |             |                                                                                                    | 0                                                                                                    |                                                                                                    | 0          | 0                       |                                                                                        |
|           | Selle is geformateer om 'n rooi vulling te v                               | ertoon.                                                                                                    |                                                                                                    |             |                                                                                                    | Ŭ                                                                                                    |                                                                                                    | Ŭ          | 0                       |                                                                                        |
| 5.1.6 (a) | Reeks A1:H477 gebruik.                                                     |                                                                                                    |                                                                                                    | JT          |                                                                                                    | 6                                                                                                    |                                                                                                    | 0          | 0                       |                                                                                        |
|           | Reeks as drukgebied gestel.                                                |                                                                                                    |                                                                                                    |             |                                                                                                    | ľ                                                                                                    |                                                                                                    | Ŭ          | U                       |                                                                                        |

| 5.1.6 (b) | (b) Ry 1 gebruik                           |                                                                                                    |                |                                                                             |                                                                                                    |    |     | 0 | 0              |                                                                                        |
|-----------|--------------------------------------------|----------------------------------------------------------------------------------------------------|----------------|-----------------------------------------------------------------------------|----------------------------------------------------------------------------------------------------|----|-----|---|----------------|----------------------------------------------------------------------------------------|
|           | Ry 1 herhaal aan die bokant van elke blad: | Sy                                                                                                    |                |                                                                             |                                                                                                    |    |     | 0 | 0              |                                                                                        |
|           |                                            | Page Margins Header/Footer Sheet   Print great: A1:H477   Print titles Bows to repeat at top:   Solumns to repeat at left: Print   Gridlines Black and white   Draft guality Row and column headings                                                                                                    | (              | Co <u>m</u> ments:<br>Cell <u>e</u> rrors                                   | (None)<br>as: displayed                                                                                                    |    | ? × |   |                |                                                                                        |
| 5.1.6 (c) | Bladsygrootte verander. Aanvaar enige gro  | ootte buiten A4.                                                                                                    |                |                                                                             |                                                                                                    | 0  |     | 0 | 0              |                                                                                        |
| 5.1.6 (d) | Bladsyoriëntasie op landscape gestel.      |                                                                                                    |                |                                                                             |                                                                                                    | 0  |     | 0 | 0              |                                                                                        |
| V5.1      | TOTALE                                     |                                                                                                    |                |                                                                             |                                                                                                    | 0  |     | 0 | 0              |                                                                                        |
|           |                                            |                                                                                                    |                |                                                                             | NASIEN                                                                                                    | ER | MOD | ) |                | INTERNE MODERATOR GB                                                                   |
| V5.2      | SPREITABELLE - v5_2_Biblioteeklede.xlxs    |                                                                                                    |                |                                                                             |                                                                                                    |    |     |   | FINALE<br>PUNT | KOMMENTAAR (Dui asseblief aan deur 0 by te tel indien geen<br>punt toegeken word nie.) |
| 5.2.1     | Kommentaar bygevoeg                        |                                                                                                    |                |                                                                             |                                                                                                    |    |     | • | 0              | Parrie 19 - 20 - 19 - 19 - 19 - 19 - 19 - 19 - 19 - 1                                  |
|           | op korrekte plek (sel A1) en korrekte teks |                                                                                                    |                |                                                                             |                                                                                                    | 0  |     | U | 0              |                                                                                        |
| 5.2.2     | =CONCATENATE( <b>OF</b> gebruik die & (Am  | persand)                                                                                                    |                |                                                                             |                                                                                                    |    |     |   |                |                                                                                        |
|           | LEFT(B2,                                   |                                                                                                    |                |                                                                             |                                                                                                    |    |     |   |                |                                                                                        |
|           | 3                                          |                                                                                                    |                |                                                                             |                                                                                                    | 0  |     | 0 | 0              |                                                                                        |
|           | DAY(D2))                                   |                                                                                                    |                |                                                                             |                                                                                                    |    |     |   |                |                                                                                        |
|           | Gekopieer na A3:A127                       |                                                                                                    |                |                                                                             |                                                                                                    |    |     |   |                |                                                                                        |
|           |                                            | A3   B   C   D   E     1   MemberID   Surname   Name   DOB   Gender     2   Diala   Dlamin   Marie   DOB   Gender     3   Gov16   Govender   Nelson   16/02/2012   Male     4   Bot25   Botha   Nthabiseng   25/07/2001   Female     5   Pil1   Pil1ay   Olivia   01/08/2012   Female     6   Smi31   Smith   Claudia   31/08/2006   Female     7   Pre30   Pretorius   Brendan   30/08/2003   Male     8   Foul9   Fourie   Pieter   19/06/2011   Male | F<br>Membershi | ipFee Men<br>90 High<br>50 Prim<br>90 High<br>50 Prim<br>90 High<br>50 Prim | G<br>nberType<br>School Learner<br>School Learner<br>School Learner<br>ary School Learner<br>School Learner<br>School Learner |    |     |   | -              |                                                                                        |
| 5.2.3(a)  | Lys as valideringskriteria gestel          |                                                                                                    | <u> </u>       | 4                                                                           |                                                                                                    | 0  |     | 0 | 0              |                                                                                        |
|           | Lys word aangetref by =Geslagtabel!\$A\$2  | \$A\$4                                                                                                    | <b> </b>       | <u> </u>                                                                    |                                                                                                    | _  |     | - | -              |                                                                                        |
| 5.2.3(b)  | Waarskuwingstyl-foutkennisgewing toege     | pas.                                                                                                    |                |                                                                             |                                                                                                    | 0  |     | 0 | 0              |                                                                                        |

| 5.2.3(c)  | Foutboodskap toegepas                | 5               |                |                       |            |           |         |       |            | 0        |          | 0     | 0   |          |
|-----------|--------------------------------------|-----------------|----------------|-----------------------|------------|-----------|---------|-------|------------|----------|----------|-------|-----|----------|
|           | Betekenisvolle boodska               | p gebruik, bv.  | "Invalid §     | gender ente           | ered."     |           |         |       |            |          |          | v     | 0   |          |
|           |                                      | =VLOOKUF        | G2,FeeStructur | re!\$A\$2:\$B\$6,2,1) |            |           |         |       |            |          |          |       |     |          |
|           |                                      |                 | С              | D                     | E          | F         |         |       | G          |          |          |       |     |          |
|           |                                      | Gender          | Membersh       | ipFee                 | Mem        | berType   |         |       |            |          |          |       |     |          |
|           |                                      | Maria           |                | 18/01/2003            | Female     |           | 90      | High  | School Le  | arner    |          |       |     |          |
|           |                                      | Nelso           | n              | 16/02/2012            | Male       |           | 50      | Prim  | ary School | Learr    | her      |       |     |          |
|           |                                      | Nthab           | iseng          | 25/07/2001            | Female     |           | 90      | High  | School Le  | arner    |          |       |     |          |
|           |                                      | Olivia          |                | 01/08/2012            | Female     |           | 50      | Prim  | ary School | Learr    | her      |       |     |          |
|           |                                      | Claud           | ia             | 31/03/2006            | Female     |           | 50      | Prim  | ary School | Learr    | her      |       |     |          |
|           | 1                                    | Brend           | an             | 30/08/2003            | Male       |           | 90      | High  | School Le  | arner    |          |       |     |          |
| 5.2.4     | =VLookup(                            |                 |                |                       |            |           |         |       |            |          |          |       |     |          |
|           | G2,                                  |                 |                |                       |            |           |         |       |            |          |          |       |     |          |
|           | Fooistruktuur!\$A\$2:\$B\$           | 6,              |                |                       |            |           |         |       |            |          |          | •     | 0   |          |
|           | 2,1)                                 |                 |                |                       |            |           |         |       |            | יי       |          | U     | 0   |          |
|           | (Ken punt toe selfs indie            | en die 1 of Tru | e nie ing      | esluit is war         | neer nas   | laantabel |         |       |            |          |          |       |     |          |
|           | gesorteer word nie.)                 |                 | J              |                       |            |           |         |       |            |          |          |       |     |          |
| 5.2.5     | =COUNTIF(                            |                 |                |                       |            |           |         |       |            |          |          |       |     |          |
|           | Biblioteeklede!                      |                 |                |                       |            |           |         |       |            |          |          |       | 0   |          |
|           | E2:E127,                             |                 |                |                       |            |           |         |       |            | '        |          | 0     | 0   |          |
|           | "female")                            |                 |                |                       |            |           |         |       |            | ] [      |          |       |     |          |
| 5.2.6     | =MIN(                                |                 |                |                       |            |           |         |       |            | 0        |          | 0     | 0   |          |
|           | Biblioteeklede!D2:D127               | )               |                |                       |            |           |         |       |            | <b>v</b> |          | v     | 0   |          |
|           | ۸                                    | B               |                | A                     |            |           |         |       | В          |          |          |       |     |          |
| 1 Gor     | oral Library Statistics              | 5               | 1 Ge           | neral Librai          | ry Statist | ics       |         |       |            |          |          |       |     |          |
| 1 Oei     | E 2.4                                | 60              | 2 On           | 5.2.4                 | ,          | =COU      | NTIF(Li | ibrar | vMemb      | ers!E    | 2:E127." | emale | •") |          |
| 2 Q11     | 5.2.4                                | 11 (01 (1000    | 3 On           | 525                   |            | =MIN      | Libran  | vMe   | mhersID    | 2.01     | 27)      |       | · · |          |
| 3 Qn      | 3 Qn 5.2.5 11/01/1999 3 Qn 5.2.5 =Wi |                 |                |                       |            |           |         |       |            |          | ,        |       | 1   |          |
| 5 2 7     | Workblad barnoom                     |                 |                |                       |            |           |         |       |            |          |          |       |     | l        |
| 5.2.7     |                                      |                 |                |                       |            |           |         |       |            | 0        |          | 0     | 0   |          |
| 520()     | tot itempronne                       |                 |                |                       |            |           |         |       |            |          |          | •     | 0   |          |
| 5.2.8 (a) | Databron ult reeks A2:B              | 5<br>Chart      |                |                       |            |           |         |       |            | U        |          | U     | U   | <u> </u> |
| 5.2.8 (D) | Dia Chart gestel as Ple              |                 |                |                       |            |           |         |       |            | 0        |          | 0     | 0   |          |
| 520()     | File Chart gester as Doug            | ynnut           |                |                       |            |           |         |       |            |          |          |       | 0   | <b> </b> |
| 5.2.8 (C) | Etikette op grafiek byge             | voeg.           |                |                       |            |           |         |       |            | U        |          | U     | U   |          |

| 5.2.8 (d) Titel geredigeer om te lui: "Bron van Biblioteekitems" |        |                       |  |  | 0 | 0 | 0 |  |
|------------------------------------------------------------------|--------|-----------------------|--|--|---|---|---|--|
|                                                                  |        | Library Items Sources |  |  |   |   |   |  |
|                                                                  |        | 118 22<br>120 117     |  |  |   |   |   |  |
| V5.2                                                             | TOTALE |                       |  |  | 0 | 0 | 0 |  |

|                |                                                                |                         |                                 |         | NASIE | NER           | MO          | D        |            | INTERNE MODERATOR GB |                                                                    |
|----------------|----------------------------------------------------------------|-------------------------|---------------------------------|---------|-------|---------------|-------------|----------|------------|----------------------|--------------------------------------------------------------------|
| V6             | DATABASISSE - v6 BiblioteekDB.accdb                            |                         |                                 |         |       |               |             |          |            | FINALE               | KOMMENTAAR (Dui asseblief aan deur 0 by te tel indien geen         |
| 611            | AccessionNumber as primêre sleutel geste                       |                         |                                 |         |       |               | 0           |          | 0          |                      | punt toegeken word nie.)                                           |
| 6.1.2 (a)      | Title gestel on <i>Required</i> : Yes                          |                         |                                 |         |       |               | 0           |          | 0          | 0                    |                                                                    |
| 6.1.2(a)       | Title-veld is geïndekseer                                      |                         |                                 |         |       |               | Ť           |          | Ť          | Ű                    |                                                                    |
| 0.1.2 (0)      | Title-veld laat duplikate toe                                  |                         |                                 |         |       |               | 0           |          | 0          | 0                    |                                                                    |
|                | The velo laat duplikate toe.                                   |                         |                                 |         |       |               |             |          |            |                      |                                                                    |
|                | Required                                                       | Yes                     |                                 |         |       |               |             |          |            |                      |                                                                    |
|                | Allow Zero Length                                              | Yes                     |                                 |         |       |               |             |          |            |                      |                                                                    |
|                | Indexed                                                        | Yes (D                  | uplicates OK)                   |         |       |               |             |          |            |                      |                                                                    |
| 6.1.3          | Kombinasieblokkie toegepas.                                    |                         |                                 |         |       |               |             |          |            |                      |                                                                    |
|                | Slaan waardes na                                               |                         |                                 |         |       |               | 0           |          | 0          | 0                    |                                                                    |
|                | uit <i>tblAuthor</i>                                           |                         |                                 |         |       |               |             |          |            |                      |                                                                    |
| General        | Lookup                                                         |                         | General Lookup                  | -       | -     |               | •           |          | Genera     |                      |                                                                    |
| Display C      | Combo Box                                                      |                         | Display Control                 | Combo   | Box   |               |             |          | Display    | Control              | Combo Box                                                          |
| Row Sou        | rce Type Table/Query                                           |                         | Row Source Type                 | Table/0 | Query |               |             | <u>.</u> | Row So     | ource Type           | Table/Query                                                        |
| Row Sou        | olumn 1                                                        | or                      | Row Source                      | tblAuth | iors  |               |             | Or       | Bound      | ource<br>Column      | SELECT [tblauthors]-[Author] FROM tblauthors ORDER BY [Author]     |
| Column C       | Count 1                                                        |                         | Column Count                    | 1       |       |               |             |          | Column     | Count                | 1                                                                  |
| 11- • •        |                                                                |                         |                                 |         | -     |               |             |          |            |                      |                                                                    |
| 6.1.4          | AcquisitionDate gewysig.                                       |                         |                                 |         |       |               | 0           |          | 0          | 0                    |                                                                    |
|                | Datum verskyn as <i>long date</i> .                            |                         |                                 |         |       |               | _           |          | _          | _                    |                                                                    |
| 6.1.5          | Formaat verander na currency                                   |                         |                                 |         |       |               | 0           |          | 0          | 0                    |                                                                    |
|                | met geen desimale plekke nie.                                  |                         |                                 |         |       |               |             |          |            | Ĵ                    |                                                                    |
| 6.2.1          | Kombinasieblokkie toegepas.                                    |                         |                                 |         |       |               |             |          |            |                      |                                                                    |
|                | Slaan waardes na uit tblBooks                                  |                         |                                 |         |       |               | 0           |          | 0          | 0                    |                                                                    |
|                | Beperk tot lys toegepas.                                       |                         |                                 |         |       |               |             |          |            |                      |                                                                    |
| Row Source Typ | pe Table/Query                                                 |                         |                                 |         | G     | ieneral Look  | up          |          |            |                      |                                                                    |
| Row Source     | SELECT [tblBooks].[AccessionNumber], [tblBooks].[Title], [tblB | ooks].[Author1] FROM tl | blBooks ORDER BY [AccessionNumb | er];    | D     | isplay Contro |             | Combo I  | Зох        |                      |                                                                    |
| Column Count   | 3                                                              |                         |                                 | 0       | or R  | ow Source Ty  | pe          | Table/Qu | Jery       | MccossionNur         | nhar] [thlBooks] [Title] [thlBooks] [Author]] EPOM thlBooks        |
| Column Heads   | No                                                             |                         |                                 |         | B     | ound Column   |             | 1        | toibooks]. | Accessioning         | interj, [thibbooks].[Thte], [thibbooks].[Author I] TROW thibbooks, |
| ist Rows       | 16                                                             |                         |                                 |         |       |               |             |          |            |                      |                                                                    |
| ist Width      | 7.619cm                                                        |                         |                                 |         | (     | General Lo    | окир        | -        |            |                      |                                                                    |
| limit to List  | Yes                                                            |                         |                                 |         | r b   | Display Cont  | rol<br>Type | Cor      | nbo Box    | ,                    |                                                                    |
|                |                                                                |                         |                                 | 0       | F     | Row Source    | Type        | tbl      | looks      | /                    |                                                                    |
| 622            | Verstekwaarde gestel                                           |                         |                                 |         |       |               |             |          |            |                      |                                                                    |
| 0.2.2          | as Now() aanvaar ook Date()                                    |                         |                                 |         | 1     |               | 0           |          | 0          | 0                    |                                                                    |
|                |                                                                |                         |                                 |         |       |               |             |          |            | 1                    | 1                                                                  |
|                | Default Value                                                  | =Now                    | 0                               |         |       |               |             |          |            |                      |                                                                    |
|                | Validation Rule                                                |                         |                                 |         |       |               |             |          |            |                      |                                                                    |

| 6.2.3     | Date()                                      |                     |          |    |   | •      | 0 |   |  |
|-----------|---------------------------------------------|---------------------|----------|----|---|--------|---|---|--|
|           | +14                                         |                     |          |    |   | ן יי ו | • | 0 |  |
|           |                                             | a st                |          |    |   |        |   |   |  |
|           |                                             | Caption             |          |    |   |        |   |   |  |
|           |                                             | Default Value       | =Date()+ | 14 |   |        |   |   |  |
|           | Validation Rule                             |                     |          |    |   |        |   |   |  |
|           |                                             | Validation Text     |          |    |   |        |   |   |  |
| 6.3       | Toevoermasker geskep.                       |                     |          |    |   |        |   |   |  |
|           | LLL (vereiste karakters)                    |                     |          |    |   | 0      | 0 | 0 |  |
|           | 0 (vereiste syfer) 9 (nie nodig om 'n sy    | er toe te voer nie) |          |    |   |        |   |   |  |
| 6.4.1     | Vorm gebaseer op tblBorrowingManag          | ger                 |          |    |   | 0      | 0 | 0 |  |
|           | Alle velde buiten <u>LibraryMember</u> gebr | uik                 |          |    |   | Ľ      |   | 0 |  |
| 6.4.2 (a) | Titel verander na "Issue Desk"              |                     |          |    |   | 0      | 0 | 0 |  |
| 6.4.2 (b) | Kopskrifkleur verander na outomaties        |                     |          |    |   | 0      | 0 | 0 |  |
| 6.4.2 (c) | Knoppie bygevoeg                            |                     |          |    |   |        | 0 | 0 |  |
|           | Kry rekord                                  |                     |          |    | ľ |        | 0 |   |  |
| 6.4.2 (d) | Grootte van besonderhedeafdeling ver        | rmeerder            |          |    |   |        |   |   |  |
|           | frmIssueDesk                                |                     |          |    |   | 0      | 0 | 0 |  |
|           | bygevoeg as objek in frmMemberDeta          | ils                 |          |    |   |        |   |   |  |

| 6.4.2 (e) Alle velde in subvorm sigbaar. |                                        |                | 0 | 0 | 0 |  |
|------------------------------------------|----------------------------------------|----------------|---|---|---|--|
| 🗐 frmMamberDetails                       |                                        |                |   |   |   |  |
| Issue Desk                               |                                        |                |   |   |   |  |
|                                          |                                        |                |   |   |   |  |
| 4                                        |                                        |                |   |   |   |  |
| MemberID                                 | Abr30 Find Record                      |                |   |   |   |  |
| Surname                                  | Abrahams                               |                |   |   |   |  |
| Name                                     | Jennifer                               |                |   |   |   |  |
| DOB                                      | 30/03/2007                             |                |   |   |   |  |
| Gender                                   | Female                                 |                |   |   |   |  |
| MemberShip-ee<br>MemberType              | R50.00                                 |                |   |   |   |  |
| sfrmIssueDesk                            | Phillip School Learner                 |                |   |   |   |  |
| Z BorrowID - Booki                       | D - DateBorrowed - DateToReturn - Actu | alReturnDate 👻 |   |   |   |  |
| * (New)                                  | 24-Apr-19 08/05/2019                   |                |   |   |   |  |
|                                          |                                        |                |   |   |   |  |
|                                          |                                        |                |   |   |   |  |
|                                          |                                        |                |   |   |   |  |
|                                          |                                        |                |   |   |   |  |
|                                          |                                        |                |   |   |   |  |
|                                          |                                        |                |   |   |   |  |
|                                          |                                        |                |   |   |   |  |
|                                          |                                        |                |   |   |   |  |
| Record: I4 4 1 of 1                      | No Filter Search                       |                |   |   |   |  |
| Record: I4 4 1 of 126 ► ►I ►             | No Filter Search                       |                |   |   |   |  |
|                                          |                                        |                |   |   |   |  |

| 6.5.1 | qryBooksNotreturn                                                                                                    | ed geskep                                                                                          |                                                                                             |                                                        |                  |                            |       |                       |       |                        |                     |
|-------|----------------------------------------------------------------------------------------------------|----------------------------------------------------------------------------------------------------|---------------------------------------------------------------------------------------------|--------------------------------------------------------|------------------|----------------------------|-------|-----------------------|-------|------------------------|---------------------|
|       | Slegs <u>Name-, Surname</u> - en <u>Title</u> -veld is sigbaar.<br><u>ActualReturnDate</u> -kriterium                               |                                                                                                    |                                                                                             |                                                        |                  |                            | 0     |                       | 0     |                        |                     |
|       |                                                                                                    |                                                                                                    |                                                                                             |                                                        |                  |                            |       |                       | 0     |                        |                     |
|       | gestel as "Is Null"                                                                                                    |                                                                                                    |                                                                                             |                                                        |                  |                            |       |                       |       |                        |                     |
|       |                                                                                                    | gryBooksNotReturned                                                                                |                                                                                             |                                                        |                  |                            |       |                       |       |                        |                     |
|       |                                                                                                    | tblLibraryMembers<br>WemberD<br>Surname<br>Name<br>DOB<br>Gender<br>V                              | tblBorrowingManager<br>Borrowing<br>LibraryMember<br>Boekor<br>DateBorrowed<br>DateToReturn | tblBooks<br>codehumber<br>essionhumber<br>hor1<br>hor2 |                  |                            |       |                       |       |                        |                     |
|       |                                                                                                    | Field: Member() Name<br>Table: tbl.ibraryMembers tbl.ibraryMe<br>Sort:<br>Show:<br>Criteria<br>ori | mbers Surname Title tbilloota                                                               | ActualReturnDate<br>tbillorrowingManager               |                  |                            |       |                       |       |                        |                     |
| 6.5.2 | Nuwe berekende v                                                                                                    | eld geskep:                                                                                        |                                                                                             |                                                        |                  |                            |       |                       |       |                        |                     |
|       | Fine: ([ActualReturnDate] -                                                                                                    |                                                                                                    |                                                                                             |                                                        |                  |                            | 0     |                       |       |                        |                     |
|       | [DateToReturn])*10                                                                                                    |                                                                                                    |                                                                                             |                                                        |                  |                            |       |                       | 0     |                        |                     |
|       | Slegs boeke wat na die keerdatum terugbesorg word, word beboet. Hiere kriterium vir ActualReturnDate word gestel as >[DateToReturn] |                                                                                                    |                                                                                             |                                                        |                  |                            |       |                       |       |                        |                     |
|       |                                                                                                    |                                                                                                    |                                                                                             |                                                        | <b>ryFine</b>    | 5                          |       |                       |       |                        |                     |
|       | ryFines                                                                                                    |                                                                                                    |                                                                                             |                                                        |                  |                            |       |                       |       |                        |                     |
|       | 🛛 Surname                                                                                                    | - Name -                                                                                           | Fine 👻                                                                                      |                                                        |                  | toitioraryme               | mpers | _                     |       | owingivianager         |                     |
|       | Maharaj                                                                                                    | Tim                                                                                                | R20.00                                                                                      |                                                        | 1                | MemberID                   |       | 1                     | Borr  | owID                   |                     |
|       | Coetzee                                                                                                    | Javden                                                                                             | R40.00                                                                                      |                                                        |                  | Surname                    |       |                       | Libra | aryMember              |                     |
|       | *                                                                                                    | ,,                                                                                                 |                                                                                             |                                                        |                  | Name                       |       |                       | Воо   | kID                    |                     |
|       |                                                                                                    |                                                                                                    |                                                                                             |                                                        |                  | DOB                        |       |                       | Date  | Borrowed               |                     |
|       |                                                                                                    |                                                                                                    |                                                                                             |                                                        |                  | Gender                     |       | -                     | Date  |                        |                     |
|       |                                                                                                    |                                                                                                    |                                                                                             | •                                                      |                  |                            |       |                       |       |                        |                     |
|       |                                                                                                    |                                                                                                    |                                                                                             |                                                        | F                |                            |       |                       |       |                        |                     |
|       |                                                                                                    |                                                                                                    |                                                                                             |                                                        | Field:<br>Table: | Surname<br>tblI ibrarvMemb | ers   | Name<br>tbl! ibrarvMe | mbers | Fine: ([ActualReturnDa | tblBorrowingManager |
|       |                                                                                                    |                                                                                                    |                                                                                             |                                                        | Sort:            | to the form of the form    |       | conclorentyfine       | mberb |                        | biborrowingwanager  |
|       |                                                                                                    |                                                                                                    |                                                                                             | ~                                                      | Show:            | $\checkmark$               |       | ~                     | ٢     | $\checkmark$           |                     |
|       |                                                                                                    |                                                                                                    |                                                                                             | C                                                      | iteria.          |                            |       |                       |       |                        | >[Dateroketurn]     |

| 6.6 | rptBorrowReport geskep                                                                    |  | • | 0 | 0 |  |
|-----|-------------------------------------------------------------------------------------------|--|---|---|---|--|
|     | <u>MemberID</u> , <u>Surname</u> , <u>Name</u> , <u>BookID</u> en <u>Title</u> is sigbaar |  | 0 | Ů | 0 |  |
| 6.7 | Gegroepeer volgens <u>MemberID</u>                                                        |  | 0 | 0 | 0 |  |
| 6.8 | Teksblokkie met toepaslike etiket bygevoeg                                                |  |   |   |   |  |
|     | in <u>MemberID</u> -groepvoetskrif.                                                       |  | 0 | 0 | 0 |  |
|     | =Count(*)                                                                                 |  |   |   |   |  |
| V6  | TOTALE                                                                                    |  | 0 | 0 | 0 |  |

|             |                                                                                                    |  |   | NASIENER |   | MOD |     |                | INTERNE MODERATOR GB                                                                   |             |  |  |  |   |  |   |  |  |  |  |  |  |  |  |  |  |  |    |        |  |   |  |   |  |   |   |  |
|-------------|----------------------------------------------------------------------------------------------------|--|---|----------|---|-----|-----|----------------|----------------------------------------------------------------------------------------|-------------|--|--|--|---|--|---|--|--|--|--|--|--|--|--|--|--|--|----|--------|--|---|--|---|--|---|---|--|
| V7          | ITML - indeks.html                                                                                                    |  |   |          |   |     |     | FINALE<br>PUNT | KOMMENTAAR (Dui asseblief aan deur 0 by te tel indien geen<br>punt toegeken word nie.) |             |  |  |  |   |  |   |  |  |  |  |  |  |  |  |  |  |  |    |        |  |   |  |   |  |   |   |  |
| 7.1         | <title> Eksamennommer</title> in die kop ingevoeg soos gevra                                                                                                    |  |   |          | 0 |     | 0   | 0              |                                                                                        |             |  |  |  |   |  |   |  |  |  |  |  |  |  |  |  |  |  |    |        |  |   |  |   |  |   |   |  |
| 7.2         | Eksamennommer as 'n titel bygevoeg.                                                                                                    |  |   |          | 0 |     | 0   | 0              |                                                                                        |             |  |  |  |   |  |   |  |  |  |  |  |  |  |  |  |  |  |    |        |  |   |  |   |  |   |   |  |
| 7.3.1       | Beeld ingevoeg => <img src=""/>                                                                                                    |  |   |          | 0 |     | 0   | 0              |                                                                                        |             |  |  |  |   |  |   |  |  |  |  |  |  |  |  |  |  |  |    |        |  |   |  |   |  |   |   |  |
|             | Beelde\kopskrifBeeld.jpg                                                                                                    |  |   |          |   |     |     | 0              |                                                                                        |             |  |  |  |   |  |   |  |  |  |  |  |  |  |  |  |  |  |    |        |  |   |  |   |  |   |   |  |
| 7.3.2       | breedte verstel                                                                                                    |  |   |          |   |     | 0   | 0              |                                                                                        |             |  |  |  |   |  |   |  |  |  |  |  |  |  |  |  |  |  |    |        |  |   |  |   |  |   |   |  |
|             | width = 1 200 px                                                                                                    |  |   |          | Ŭ |     | · · | 0              |                                                                                        |             |  |  |  |   |  |   |  |  |  |  |  |  |  |  |  |  |  |    |        |  |   |  |   |  |   |   |  |
| 7.4         | <center> </center>                                                                                                    |  |   |          | 0 |     | 0   | 0              |                                                                                        |             |  |  |  |   |  |   |  |  |  |  |  |  |  |  |  |  |  |    |        |  |   |  |   |  |   |   |  |
|             | omring die beeld, die horisontale lyne en die teks "Donors"                                                                                                    |  |   |          |   |     | , v | 0              |                                                                                        |             |  |  |  |   |  |   |  |  |  |  |  |  |  |  |  |  |  |    |        |  |   |  |   |  |   |   |  |
| 7.5         | <a <="" href="skenkers.html" td=""><td></td><td></td><td></td><td></td><td rowspan="2"></td><td>0</td><td rowspan="2">0</td><td></td></a>                                                                                                    |  |   |          |   |     | 0   | 0              |                                                                                        |             |  |  |  |   |  |   |  |  |  |  |  |  |  |  |  |  |  |    |        |  |   |  |   |  |   |   |  |
|             | > Donors                                                                                                    |  |   |          | Ŭ |     | Ŭ   |                |                                                                                        |             |  |  |  |   |  |   |  |  |  |  |  |  |  |  |  |  |  |    |        |  |   |  |   |  |   |   |  |
| 7.6         | Kleur van teks verander                                                                                                    |  |   |          | 0 |     | 0   | 0              |                                                                                        |             |  |  |  |   |  |   |  |  |  |  |  |  |  |  |  |  |  |    |        |  |   |  |   |  |   |   |  |
|             | kleur is sigbaar                                                                                                    |  |   |          |   |     | Ŭ   | 0              |                                                                                        |             |  |  |  |   |  |   |  |  |  |  |  |  |  |  |  |  |  |    |        |  |   |  |   |  |   |   |  |
| 7.7         | <ul> </ul>                                                                                                    |  |   |          |   |     | 0   |                |                                                                                        |             |  |  |  |   |  |   |  |  |  |  |  |  |  |  |  |  |  |    |        |  |   |  |   |  |   |   |  |
|             | <li> </li>                                                                                                    |  |   |          | 0 |     |     | 0              |                                                                                        |             |  |  |  |   |  |   |  |  |  |  |  |  |  |  |  |  |  |    |        |  |   |  |   |  |   |   |  |
|             | op korrekte teks toegepas.                                                                                                    |  |   |          |   |     |     |                |                                                                                        |             |  |  |  |   |  |   |  |  |  |  |  |  |  |  |  |  |  |    |        |  |   |  |   |  |   |   |  |
| 7.8         | <table< td=""><td></td><td></td><td></td><td>0</td><td rowspan="2"></td><td>0</td><td>0</td><td></td></table<>                                                                                                    |  |   |          | 0 |     | 0   | 0              |                                                                                        |             |  |  |  |   |  |   |  |  |  |  |  |  |  |  |  |  |  |    |        |  |   |  |   |  |   |   |  |
|             | border = 2px>                                                                                                    |  |   |          | Ŭ |     | Ŭ   | 0              |                                                                                        |             |  |  |  |   |  |   |  |  |  |  |  |  |  |  |  |  |  |    |        |  |   |  |   |  |   |   |  |
| 7.9         | Contact Donors                                                                                                    |  |   |          | 0 |     | 0   | 0              |                                                                                        |             |  |  |  |   |  |   |  |  |  |  |  |  |  |  |  |  |  |    |        |  |   |  |   |  |   |   |  |
|             | colspan = 3                                                                                                    |  |   |          | Ŭ |     |     | U              |                                                                                        |             |  |  |  |   |  |   |  |  |  |  |  |  |  |  |  |  |  |    |        |  |   |  |   |  |   |   |  |
| 7.10        | <tr bgcolour<="" td=""><td></td><td></td><td></td><td>0</td><td></td><td>0</td><td rowspan="2">0</td><td></td></tr> <tr><td>= #FFD700 &gt;</td><td></td><td></td><td></td><td>Ŭ</td><td></td><td>Ŭ</td><td></td></tr> <tr><td></td><td></td><td></td><td></td><td></td><td></td><td></td><td></td><td></td><td></td></tr> <tr><td>V7</td><td>TOTALE</td><td></td><td>0</td><td></td><td>0</td><td></td><td>0</td><td>0</td><td></td></tr> |  |   |          | 0 |     | 0   | 0              |                                                                                        | = #FFD700 > |  |  |  | Ŭ |  | Ŭ |  |  |  |  |  |  |  |  |  |  |  | V7 | TOTALE |  | 0 |  | 0 |  | 0 | 0 |  |
|             |                                                                                                    |  |   | 0        |   | 0   | 0   |                |                                                                                        |             |  |  |  |   |  |   |  |  |  |  |  |  |  |  |  |  |  |    |        |  |   |  |   |  |   |   |  |
| = #FFD700 > |                                                                                                    |  |   | Ŭ        |   | Ŭ   |     |                |                                                                                        |             |  |  |  |   |  |   |  |  |  |  |  |  |  |  |  |  |  |    |        |  |   |  |   |  |   |   |  |
|             |                                                                                                    |  |   |          |   |     |     |                |                                                                                        |             |  |  |  |   |  |   |  |  |  |  |  |  |  |  |  |  |  |    |        |  |   |  |   |  |   |   |  |
| V7          | TOTALE                                                                                                    |  | 0 |          | 0 |     | 0   | 0              |                                                                                        |             |  |  |  |   |  |   |  |  |  |  |  |  |  |  |  |  |  |    |        |  |   |  |   |  |   |   |  |